If you get sick while traveling out of town, follow the instructions below for locating a provider covered by the MCH insurance plan.

- 1. Go to the Private Healthcare Systems website: http://www.phcs.com
- 2. Click on "Search for a Provider"
- 3. Click on "Search On-Line"
- 4. In the "By Location" box, fill-in the location where you are at and the type of provider needed.

| Sy Location: |                            |                                                                                       |  |  |
|--------------|----------------------------|---------------------------------------------------------------------------------------|--|--|
|              | Find providers within:     | 10 miles of this location (default is 10 miles, you may enter a maximum of 100 miles) |  |  |
|              | Address: (optional)        |                                                                                       |  |  |
|              | City:                      | Dallas State: TX Zip:                                                                 |  |  |
|              | Choose provider Phys type: | ician or preferred healthcare professional                                            |  |  |

5. Scroll to the bottom of the Search screen and select "Healthy Directions" under "Choose a Network"

| Choose A Network: |                    |  |
|-------------------|--------------------|--|
|                   | Healthy Directions |  |
|                   | Continue [Go]      |  |

- 6. Click the **Go** button at the bottom to begin the search.
- 7. Select the **Physician Specialty** or other criteria to narrow the search.

| Physician Specialty:                       | FAMILY PRACTICE |
|--------------------------------------------|-----------------|
| Gender:                                    | No Preference 💌 |
| Languages Spoken (in addition to English): | No Preference 💌 |
| Hospital Affiliations:                     | No Preference   |
|                                            |                 |
| Get Results [Go]                           |                 |

- 8. Click the **Go** button at the bottom to begin the search.
- 9. A list of providers matching your criteria will be displayed. Click on the Provider's name for details. You should contact the provider to verify insurance coverage.